# ① イオン銀行マイナポイント管理画面にログイン

マイナポイント初回登録時に登録したカード番号 16 桁・電話番号・パスワードを入力します。

|                                                         | マイナポイント管理画面 |                 |      |      |      |  |  |
|---------------------------------------------------------|-------------|-----------------|------|------|------|--|--|
| ※マイナポイント初回登録時のクレジット・デビットカード番号、携<br>帯電話番号、パスワードをご入力ください。 |             |                 |      |      |      |  |  |
|                                                         | カード番号       | 0000            | 0000 | 0000 | 0000 |  |  |
|                                                         | 携帯電話番号      | 半角数字(ハイフン除く)で入力 |      |      |      |  |  |
|                                                         | パスワード       | パスワードを入力        |      |      |      |  |  |
| パスワードを忘れた方はこちら<br>ロ <b>グイン</b>                          |             |                 |      |      |      |  |  |

# ②「決済サービス ID」と「セキュリティコード」の確認

ログイン後の画面に「決済サービス ID」と「セキュリティコード」が表示されます。「決済サービス ID」および「セキュリティコード」は、マイナポイント申込に使用しますので、メモ等を取ってください。

#### 【既にマイナポイント申込済の場合】

| あなたのマイナポイント情報                      | 登録情報変更      |
|------------------------------------|-------------|
| 事業者名                               | 株式会社イオン銀行   |
| 決済サービス名                            | イオンカード×WAON |
| 決済サービスID                           | 0123456789  |
| セキュリティコード                          | 0000000     |
| マイナポイント申込方法                        | こちらを参照ください  |
| ※上記の決済サービスIDとセキュリティコードは、マイナポイント申込時 | に必要となります。   |

## 【マイナポイント未申込の場合】

| あなたのマイナポイント情報                                                                   | 登録情報変更     |  |  |  |  |
|---------------------------------------------------------------------------------|------------|--|--|--|--|
| 事業者名                                                                            | 株式会社イオン銀行  |  |  |  |  |
| 決済サービス名                                                                         | イオンカード     |  |  |  |  |
|                                                                                 |            |  |  |  |  |
| こちらをマイキープラットフォームに入力してください。                                                      |            |  |  |  |  |
| 決済サービスID: 0123456789                                                            |            |  |  |  |  |
| セキュリティコード: 00000000                                                             |            |  |  |  |  |
| ※決済サービスIDとセキュリティコードは、マイナボイント申込時に必要となります。メモをお取りいただくか、スクリーンショットや印刷の上申込完了まで保存ください。 |            |  |  |  |  |
|                                                                                 |            |  |  |  |  |
| マイナポイント申込方法                                                                     | こちらを参照ください |  |  |  |  |

# ③ マイナポイントアプリあるいはマイキーID 作成・登録準備ソフトで申込を継続

マイキープラットフォームの申込情報画面に戻り、Step2 にて確認した「決済サービス ID」と「セキュリティコード」 を入力してください。

### これで完了ではありません。

再度、マイナポイントアプリあるいはマイキーID 作成・登録準備ソフトに戻り、申込を継続ください。